# 《エンゼルキッズクラブ インターネットでのお申し込みについて》

## 2025年度の入会お申し込みは12月7日(十)午前9時からインターネットで受付いたします。

募集人員:火・水・木各曜日、 (各グループの定員は12組になります。) A グループ・・・9:10~10:30 B グループ・・・10:50~12:10

お申し込みのページは お申し込み方法 12月7日(土)午前9時から公開されます。

(注) 12 月7 日以前のアクセスは見本のページが表示されています。 お申し込みの際は更新ボタンを押して、最新のページにしておいてください。

## (1) 申し込みページにアクセスする。(スマートフォン対応)

#### URL: https://enzel-kidsclub.jp/contact.php

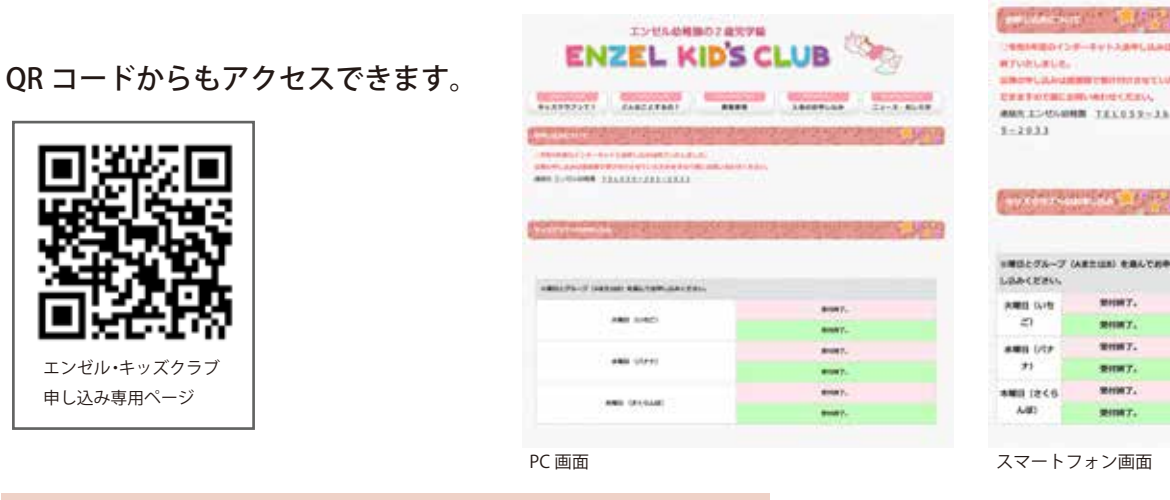

# ご注意:重複しての申し込みはどちらも無効となります。

| こ江志・主役しての中したのはとううも無効となりよう。          |        | _ 選択         |
|-------------------------------------|--------|--------------|
| ② 申し込みのクラス、グループを <mark>選択</mark> し、 |        |              |
| 申し込みボタンを押す。                         |        | 873-7 BOSH   |
| (申し込み残り組数が表示されています。)                | ギクンを押す | ○ A73-7 M948 |
|                                     | 小文之行9  | 0 B7A-7 M93M |
|                                     |        |              |

③申し込みグループを確認をし、

フォームメールに必要事項を記入。 確認ボタンを押す。

## ※双子の場合は備考欄に

「双子です。名前は〇〇です。」と記入ください。

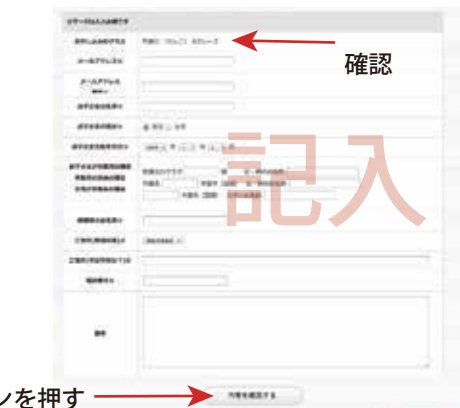

用し込みをする

④ 記入内容を確認し、送信ボタンを押す。 訂正の場合は前画面に戻るボタンを押して訂正。

注送信ボタンを押した時点で受付されますが、 わずかの時間差で、空き枠が埋まる場合があります。 その場合はそのまま、キャンセル待ちになります。 キャンセル待ちは各グループ3名まで受付します。

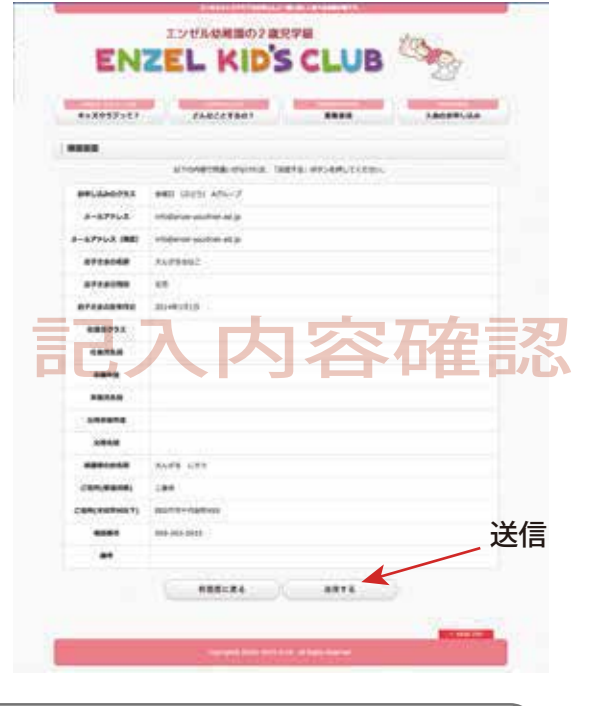

### 重要

キャンセル待ちになった方は、他のクラス、グループを選択し直すことが可能ですが、 他のクラス、グループで受付された場合は必ずキャンセル待ちを解除してください。 送られてくる受付済メールにクラス、グループ名を記入してキャンセル待ちを解除する旨を 返信メールにてお伝えください。

⑤枠が取れた方に、入会申し込みフォームのURLが書かれた自動返信メールが届きます。 メールが届いたら、入会フォームに登録のうえ、園の窓口で入会金(3,000円)を 5日以内にお支払いいただきます。 ※12月7日に申し込まれた方は11日(水)までに納めてください。 お支払いいただいた時点で正式にご入会を受理させていただきます。 また、お支払いがない場合には、キャンセル待ちの方に入会の権利が移りますので 期日内でのお支払いにご注意ください。 遠方のためあるいはやむを得ない理由があって園に来ることができない方は 至急、事務所へその旨お伝えいただき、園の指定する口座へ5日以内に振り込みください。 info@enzel-kids.jp のアドレスからメールが必ず届くように 入会申し込みをされるパソコンまたはスマートフォンの設定をあらかじめ行っておいてください。 迷惑メールと判断され、削除される場合があります。 送信ボタンを押してからメールが届かない場合は、園までお問い合わせください。 また、申し込みの最終段階で接続回線が途絶えるなどのトラブルもございます。 この場合の責任は園では負いかねますことご了承ください。

ボタンを押す ―